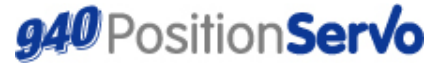

Краткое руководство по использованию устройства

## 940 Краткое руководство по настройке

## позиционирования

Пожалуйста, убедитесь, что привод екточем в сеть, но сизнал «Разрешение работы» не подан (через еход АЗ). Установите сеобинение с приводом посредствома презрамниего обеспечения MotionView. Удостоверьтесь, что все необходимые тексты программ, находящиеся в разделе менно MotionView Indexer, были сохранены перед настройкой.

Настройка скорости должна быть выполнена до настройки контура позиционирования. Для получения более подробной информации по настройке скорости см. краткое руководство по настройке скорости (h) устройства 940.

### 1) Установка параметров

. Привод должен настраиваться **после процедуры настройки скорости**. На данном этапе пока не следует заниматься настройкой параметров находящихся в nanke «Compensation» («Компенсация»).

### 2) Импортирование программы настройки

Программа настройки позиционирования входит в состав программного обеспечения MotionView.

Файл программы настройки позиционирования носит название 'TuneP.txt'.

По умолчанию данный файл можно найти в соответствии с нижеприведенной схемой.

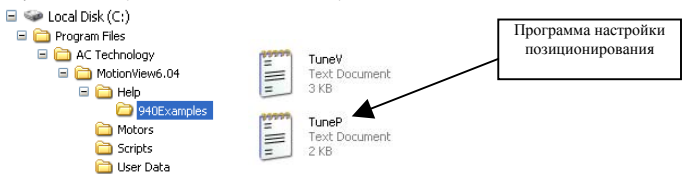

Для запузки данного файла в привод сначала выберите "Indexer Program" («Программа-индексатор») в меню AdvionView». В меню выберите пункт "*тирот Городат from Ille'* («импортировать программу, и файлая). Выберите файл TunePtxt в оне "Oper" («Отпрыть), либо в основной палие (как позазано выше) или в инсталяционной палке, используемой для установки программы MotionView (Help)940Examples). Щелините по файлу TunePtxt и откройте его.

Скорость, ускорение и замедление, а также перемещение при движении задаются в программе следующим образом:

| ACCEL = 500<br>DECEL = 500 | ;500 rps*s<br>;500 rps*s | Ассеl = величина ускорения (в об/сек за сек)<br>Decel = величина замедления (в об/сек за сек)<br>MaxV = максимальная скорость (в об/сек) |
|----------------------------|--------------------------|----------------------------------------------------------------------------------------------------|
| MAXV = 20                  | ;20 Rps                  | MoveD = перемещение при движении (в оборотах)                                                                                            |
| MOVED 0.25                 | ;move 0.25 rev           |                                                                                                    |

Данные параметры определяют профиль перемещения. При необходимости отрегулируйте эти параметры для максимального соответствия характеристикам устройства.

Снова выберите "Indexer Program" в меню, щелючете по полю программы, а затем. щелючете кланичи, "Compile and send to Drive" («Сокилинировать, передать из алистыть в пажить примодач). Теперь портрамма, в типеРь запучены и записана в пажить привода. Откроїте "Indexer Program" и в меню выберите пужат «Кил» («Запусся») или нажинте F5 на клавнатуре, чтобы запустить программу. На денном этале пуск приседа с помощью сизнале «Разрешение работы» («Запусся») или нажинте F5 на клавнатуре, чтобы запустить программу. На денном этале пуск приседа с помощью сизнале «Разрешение работы» («Запусся») пили нажинте F5 на клавнатуре. Чтобы запустить программу. На денном этале пускот риседа с помощью сизната» «Разрешение работы» («Запусся») пили нажинте F5 на клавнатуре. Чтобы запустить программу. На

Настройки осциллографа

Откройте nanky «Tools» («Инструменты») (в меню MotionView) и выберите пункт «Oscilloscope tool» («Осциллограф»). Установите флажок "Always on Top" («Всегда поверх остальных»).

В окне Scope Tool («Настройка осциллографа») произведите следующие настройки:

| Channel 1 («Канал 1»):                          | Signal («Сигнал») | = "Position Error" («Ошибка позиционирования»)       |
|-------------------------------------------------|-------------------|------------------------------------------------------|
|                                                 | Scale («Macштаб») | = 500 импульсов/деление                              |
| Channel 2 («Канал 2»):                          | Signal            | = "Target Position" («Заданная позиция»)             |
|                                                 | Scale             | = 1 единиц/деление                                   |
| Timebase («Временная развертка»):               |                   | = 200 мс/деление                                     |
| Trigger («Сигнал запуска временной развертки»): |                   | = Канал 2, по переднему фронту («Ch 2 rising edge»). |
| Level («Уровень»):                              |                   | = 0                                                  |

Настройки осциллографа могут быть откорректированы в соответствии с величинами, задаваемым в «Indexer Program»

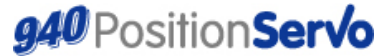

Краткое руководство по использованию устройства

# 940 Краткое руководство по настройке позиционирования

## Папка «Compensation» («Компенсация»)

Откройте папку «Compensation» («Компенсация») в меню Motion View.

Оставьте коэффициенты контура скорости Velocity P-Gain и Velocity I Gain без изменений (т.к. вы должны были настроить их ранее). Также не вносите изменений в параметр «Gain Scaling» («Масштабный коэффициент») в ходе данной процедуры,

Установите пропорциональный коэффициент регулятора контура положения Position P gain на низкое значение (100), а интегральный коэффициент Position I-Gain, дифференцирующий коэффициент Position D-Gain, и Position I-Limit («ограничение интегральной составляющей регулятора положения») на значение 0.

#### 5) Настройка коэффициентов усиления контура положения

Теперь система должна быть готова для настройки. Подайте на вход «Разрешение работы» ( АЗ) сигнал для пуска привода.

Главный критерий при настройке контура позиционирования – это достижение минимальной погрешности позиционирования при сохранении устойчивости системы. Возможно, потребуется внести изменения в разделе Position Limits («Ограничения позиционирования») в папке Limits («Ограничения»), находящейся в меню MotionView во избежание отключений, связанных с большими ошибками позиционирования во время настройки. Производите настройку только в том случае, если это безопасно для вашей системы.

Постепенно повышайте коэффициент Position P-Gain, наблюдая за кривой ошибки позиционирования на («Канале 1») осциллографа. При повышении коэффициента P-Gain должно быть заметным уменьшение этой ошибки. В определенный момент при повышении коэффициента P-Gain на кривой графика должен возникнуть колебательный переходной процесс.

Когда это произойдет, начните повышать коэффициент D-Gain для подавления колебаний.

Продолжайте повышать коэффициент P-Gain, а также подавлять колебания при помощи D-Gain до тех пор, пока повышения коэфициентов не перестанут сказываться на графике ошибки позиционирования.

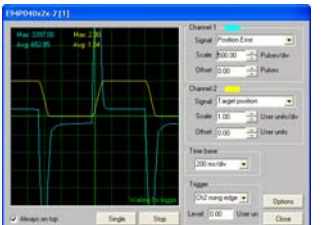

Коэффициент Р контура положения слишком мал

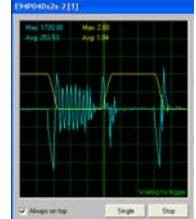

Коэффициент Р контура положения

слишком велик

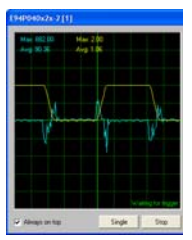

Коэффициент Р в норме

Установите Канал 1 осциллографа на 'lq Current' (ток, пропорциональный крутящему моменту). Установите масштаб Канала 1 осциллографа чтобы можно было наблюдать кривую тока Iq.

Наблюдайте за кривой Ід и удостоверьтесь, что при прохождении секторов, где заданная позиция не изменяется, не возникает значительных колебаний. Если все так, снизъте коэффициент P-Gain до значения, при котором уровень колебаний уменьшен до нормы или вообще незаметен.

Телерь начните повышать интегральный коэффициент Position I-Gain . Главный критерий при этом - свести к минимуму ошибку позиционирования при установившемся режиме работы, т.е. повысить точность определения положения.

Повышение коэффициента I-Gain увеличивает реакцию привода, а I-Limit (ограничение I -составляющей) определит максимальное воздействие, которое будет оказано на контур регулирования положением. При регулировке коэффициента I начните с очень низких значений I - коэффициента и I - ограничения (например, 1), после чего увеличивайте коэффициент I, пока ошибка позиционирования в установившемся режиме не станет равной нулю, и точность позиционирования не станет удовлетворительной. Помните, что большие значения I - ограничения могут привести к значительной нестабильности и чрезмерным колебаниям механизма.

Основываясь на полученных результатах, вы сможете подстроить допустимые ограничения при позиционировании в nanke Limits («Ограничения»), находящейся в меню MotionView в соответствии с требованиями вашей системы.

#### 6) Окончание настройки

Выберите папку Indexer в меню MotionView. Войдите в меню и выберите пункт "Stop" («Стоп»). Вместо этого также можно нажать комбинацию клавиш Alt+F5.

Отсоедините разрешающий сигнал от входа АЗ (отключение привода).